## Student Access to i-Ready

Note: Chrome is the recommended browser, and i-Ready is only accessible in the MCPS Desktop.

- 1. Login to the MCPS Desktop with Student username and password
  - A. Click the i-Ready tile on the Default row

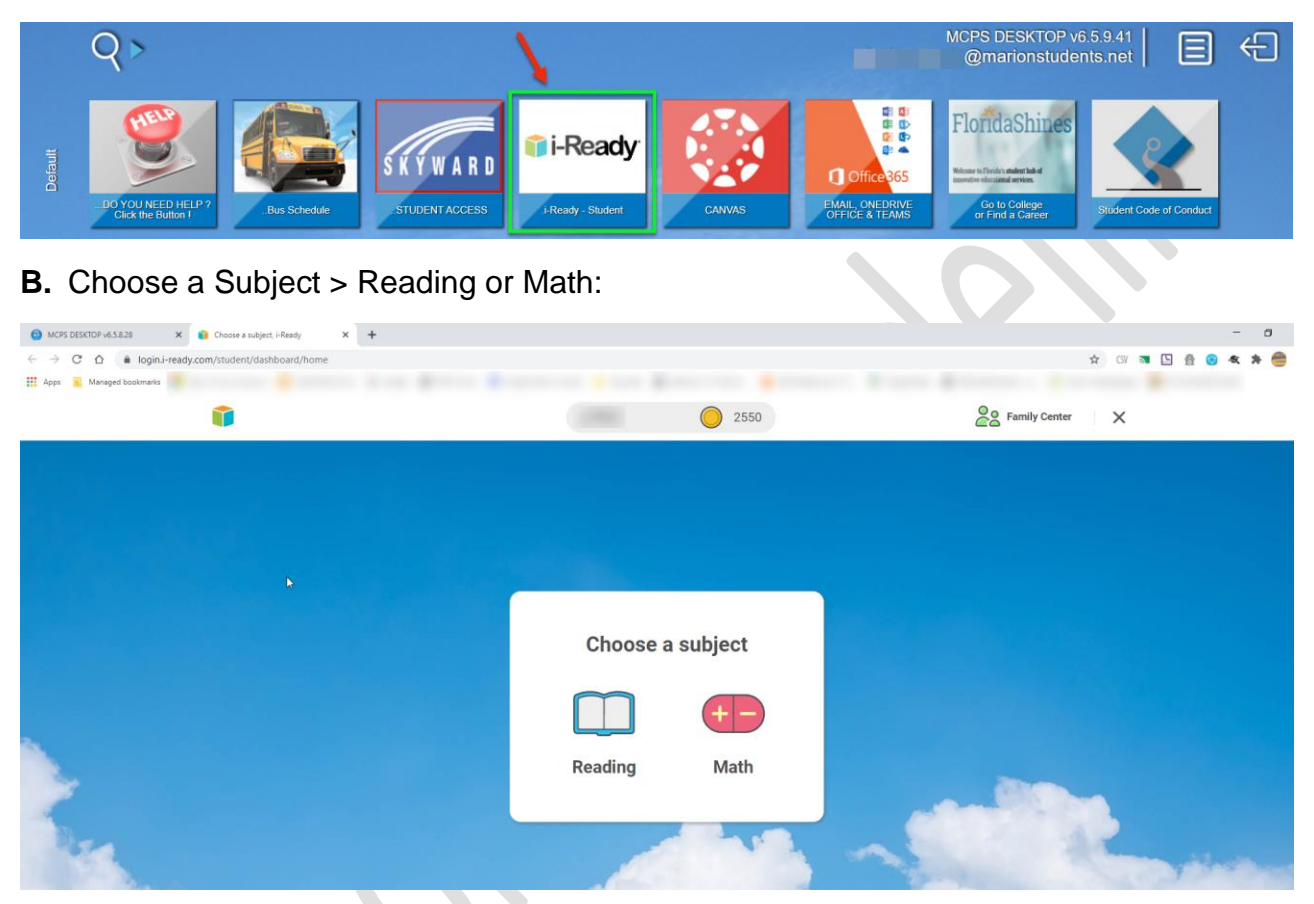

C. Reading dashboard displays your name, your points, your progress and the next lesson:

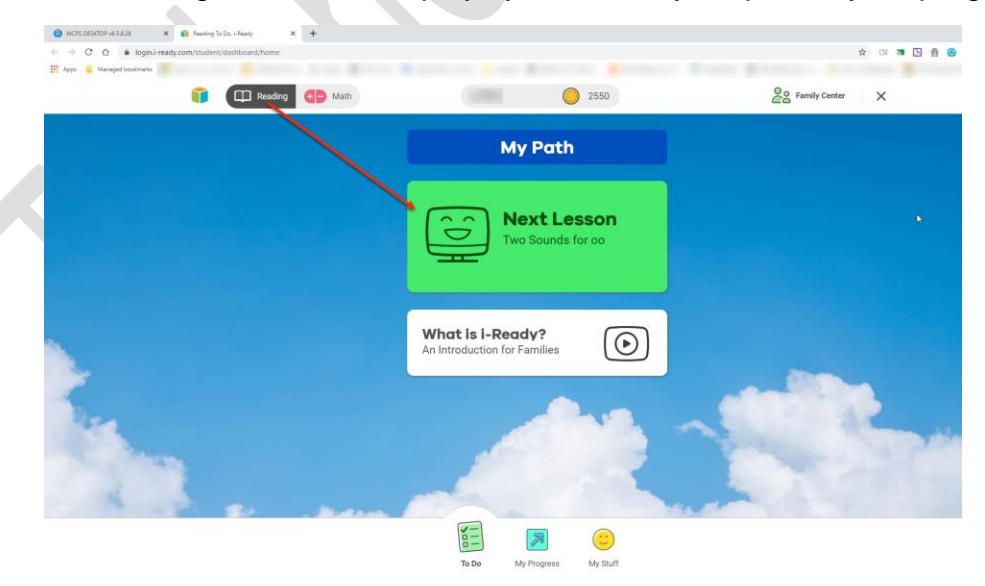

**D.** Math dashboard displays your name, your points, your progress and the next lesson:

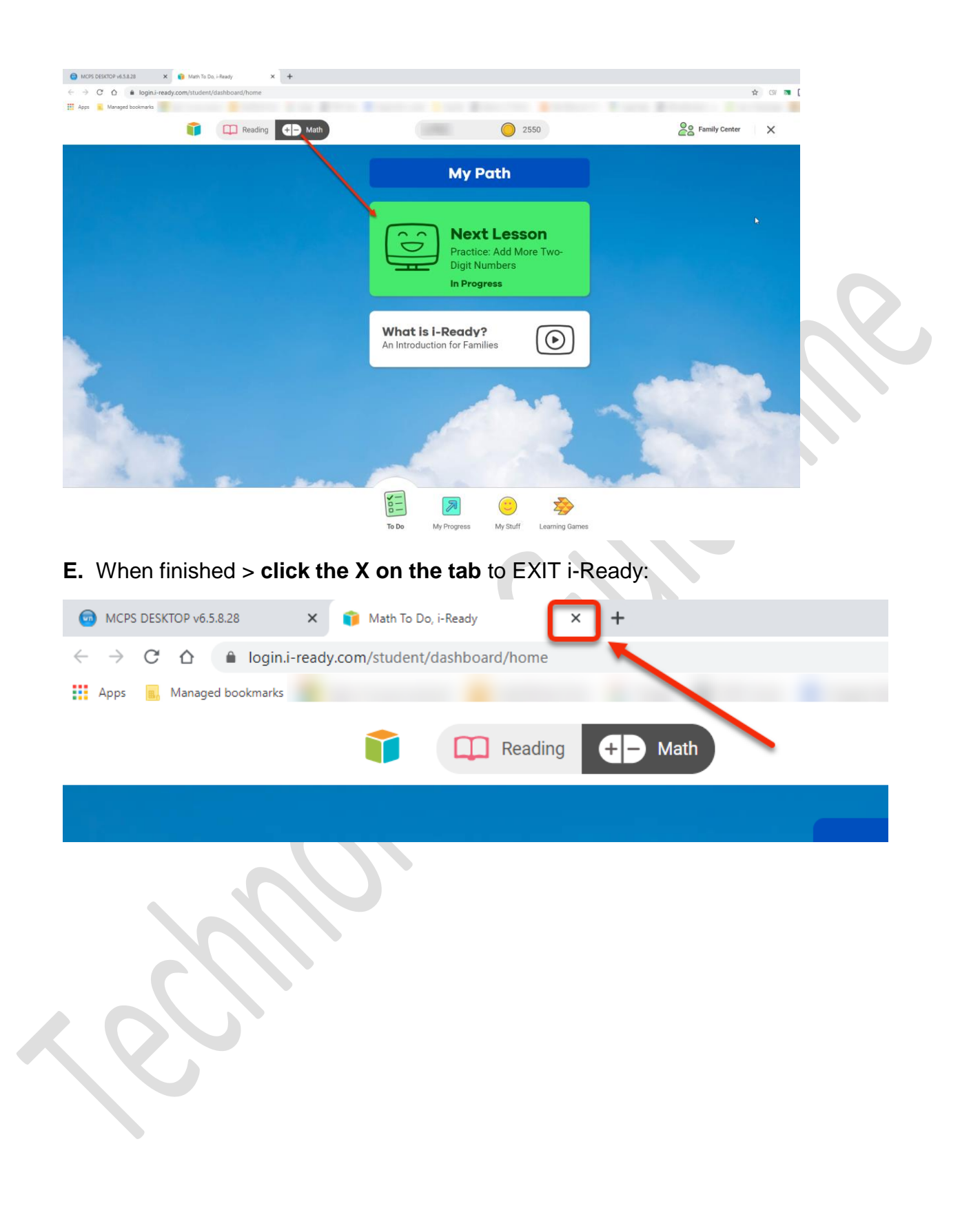